熊本市 HP に掲載されている問い合わせ用の URL または QR コードを読み込むと入力 フォームのページへ移動する。

メールアドレスを入力し、送信。

| 🕜 入力フォーム・メ                                   | ール認証                                                               |                                            |                                           |                                                |                                 |  |
|----------------------------------------------|--------------------------------------------------------------------|--------------------------------------------|-------------------------------------------|------------------------------------------------|---------------------------------|--|
| 1 入力                                         |                                                                    |                                            |                                           |                                                |                                 |  |
| メールアドレス登録)                                   | なび認証をお願いします。                                                       |                                            |                                           |                                                |                                 |  |
| メールアドレスが正しく翌<br>*入力されたメールアドレ<br>*入力された日人開報は、 | 録できることを確認します。お客<br>スにURLをお送りします。送られ<br>介護認定進歩 <del>状のの言語に関する</del> | 様が受信可能なメールア<br>てきたURLからアクセス<br>業務にのみ利用します。 | ドレスを入力し、送信<br>し、お手続きを続行し <sup>7</sup>     | ボタンを押してください。<br>てください。                         |                                 |  |
| メールアドレス 必須                                   |                                                                    | >                                          |                                           | $\frown$                                       |                                 |  |
|                                              |                                                                    |                                            |                                           | →送信                                            | )                               |  |
|                                              |                                                                    |                                            | iigicert<br>εcure @<br>STSVerdy<br>新理的実在性 | 送信者様の個人情報はデジサー<br>忍証情報によりサイトの運営者、<br>を証明しています。 | へのSSLにより保護しており、<br>企業・組織の法的実在性、 |  |

## ② 送信完了

| 🕜 入力フォーム・メール認証             |        |  |
|----------------------------|--------|--|
| ✓ 入力                       |        |  |
| 認証メール送信完了                  |        |  |
| ご入力いただいたメールアドレス宛にメールをお送りし  | ました。   |  |
| メール内に記載されたURLをクリックして、回答を始め | てください。 |  |

③ メールが届く。メールの URL をクリック

### ④ 「個人」「法人又は個人事業主」を選択

| 認定中請進捗確認ツール                    |                    |      |       |
|--------------------------------|--------------------|------|-------|
| 🔓 入力フォーム                       |                    |      |       |
| 1 کر 1                         | 2 入力2              | 2 地区 | () 完了 |
| 下記のフォームにご入力をお願いします。            |                    |      |       |
| 1.確認者情報の入力                     |                    |      |       |
| 入力いただいた個人情報は、介護認定進捗状況          | の回答に関する業務にのみ利用します。 |      |       |
|                                |                    |      |       |
| ■認者の区分を選択してください。               |                    |      |       |
| <ul> <li>法人または個人事業主</li> </ul> |                    |      |       |
| 法人辅别                           |                    |      |       |
| ○ 法人 ○ 個人事業主 必遭                |                    |      |       |
| 会社名                            |                    |      |       |
| 会社名(必属)                        |                    |      |       |
|                                |                    |      | 0/64  |

| 「記のフォームにご入力をお願いします。                            |                                   |
|------------------------------------------------|-----------------------------------|
| 1. 確認者情報の入力                                    |                                   |
| 入力いただいた個人情報は、介護認定進捗状況の回答に関する業務にのみ利用し           | ます。                               |
|                                                |                                   |
| 確認者の区分を選択してください。 必須                            |                                   |
| <ul> <li>● 個人</li> <li>○ 法人または個人事業主</li> </ul> |                                   |
| 氏名<br>Fin and                                  |                                   |
|                                                | 0/64                              |
| 電話番号                                           |                                   |
| 電話番号後須                                         |                                   |
| 0/15<br>メールアドレス (8月                            | メールアドレス(確認) 👀                     |
|                                                |                                   |
|                                                | → 次の画面へ進む → 次の画面へ進む → 入力内容を一時保存する |
|                                                |                                   |

⑤ 氏名、電話番号を入力し次の画面へ進む(メールアドレスは既に入力されています)

⑥ 問い合わせたい人数を入力(最大5名)

| 会認定申請進捗確認ツール                   |                    |                |   |
|--------------------------------|--------------------|----------------|---|
| 🔓 入力フォーム                       |                    |                |   |
| 🕑 کتار 🛇                       | 2 X.712            | 3 確認           |   |
| 2. 申請内容の入力                     |                    |                |   |
| 確認したい人数を入力してください 必須<br>の通知品です。 |                    |                |   |
|                                | ←1つ前の画面に戻る → 確認画面へ | 進む 入力内容を一時保存する |   |
|                                |                    |                | _ |

⑦ 被保険者番号、申請年月日、申請区分を入力

| <b>攻辺したいし数をしたしてください。2</b> 00 |
|------------------------------|
| 確認したい人数を入力してくたさい 必須          |
| 2                            |
|                              |
|                              |
|                              |
| 0123456789                   |
| 申請年月日 必須                     |
| 2025-02-01                   |
| 申請区分必須                       |
| ● 新規申請                       |
| ○ 更新申請                       |
| ○ 区分変更申請                     |
|                              |
| 2人目 必須                       |
| 被保険者番号 必須                    |
| 1234567890                   |
| 申請年月日後渡                      |
| 2025-03-01                   |
| 申請区分 必須                      |
|                              |

### ⑧ 確認画面へ進む

| 申請年月日 必須   |                                  |
|------------|----------------------------------|
| 2025-02-01 |                                  |
| 申請区分 必須    |                                  |
| ● 新規申請     |                                  |
| ○ 更新申請     |                                  |
| ○ 区分変更申請   |                                  |
|            |                                  |
|            |                                  |
|            |                                  |
|            |                                  |
| 1234567890 |                                  |
| 申請年月日 必須   |                                  |
| 2025-03-01 |                                  |
| 申請区分 必須    |                                  |
| ○ 新規申請     |                                  |
| ○ 更新申請     |                                  |
| ● 区分変更申請   |                                  |
|            |                                  |
|            | ←1つ前の画面に戻る → 確認面面へ進む 3カガ音を一時保存する |
|            |                                  |
|            |                                  |

### ⑨ 内容を確認し送信

| 認したい人数を入り | りしてください    |          |  |
|-----------|------------|----------|--|
| 2         |            |          |  |
| 1人目       |            |          |  |
| 被保狭者番号    | 0123456789 |          |  |
| 申請年月日     | 2025年2月1日  |          |  |
| 申請区分      | 新規申請       |          |  |
| 2人目       |            |          |  |
| 被保険者番号    | 1234567890 |          |  |
| 申請年月日     | 2025年3月1日  |          |  |
| 申請区分      | 区分变更申請     | $\frown$ |  |
|           |            |          |  |

⑩ 送信完了

| <b>ぼ</b> 入力フォーム                                                                                          |                      |                        |      |
|----------------------------------------------------------------------------------------------------|----------------------|------------------------|------|
| ارتد 🕑                                                                                                   | - المركز 🕑           | <ul> <li>確認</li> </ul> | 4 完了 |
| 送信完了                                                                                                    |                      |                        |      |
| ご入力ありがとうごさいました。<br>申請後に送信される「フォーム開答完了」のメールに記載されたURLから、<br>介護設定の選邦状況をご確認ください。<br>※223賞日後までに、選邦状況を更新いたします。 |                      |                        |      |
|                                                                                                    | < 受付番号: RQ00000508 > |                        |      |
|                                                                                                    | 🔁 入力内容を印刷する          |                        |      |
|                                                                                                    | 「最初の画面に戻る            |                        |      |
|                                                                                                    |                      |                        |      |
|                                                                                                    |                      |                        |      |

⑪ 完了メールが届く。

メールの URL から結果を確認する。

\*問い合わせから2開庁日後までに回答が反映される。 市から回答完了のメールは届きません。随時ご確認をお願いします。

※本メールは、フォームにご入力された方にお送りする自動配信メールです。本メールへの返信はできません。 ※本メールに心当たりが無い場合は、お手数ですがメールを破棄していただきますようお願いいたします。

ご入力ありがとうございました。 申請後に送信される「フォーム回答完了」のメールに記載された URL から、 介護認定の進捗状況をご確認ください。 ※2 営業日後までに、進捗状況を更新いたします。

フォーム名: 介護保険認定申請進捗確認ツール

受付番号: RQ00000508

以下の URLで随時申請状況の照会ができます。また何らかの理由で申請の取消をする場合は取消ができます。 https://logoform.jp/status/inquiry/A-IIcAE2xKMQbGS2zEm6NIYIfEDWIMUX-<u>135\_</u>WSEJ4A?receipt\_num=RQ00000508&key=e9e7ad45cdd9996e60bf70fcf6952f73f294a75eb6afc04f1640dd5fdc213dce

# ジールの URL をクリック。メールに記載されているパスワードを入力し照会

| 甲請状況照会ノオーム                       |                                       |  |
|----------------------------------|---------------------------------------|--|
| 入力                               | 2 照会                                  |  |
| <b>6様の申請状況を確認するためには、お控えいた</b>    | だいている 受付番号 とバスワード を入力して照会ボタンを押してください。 |  |
| 寸垂弓 <del>(2)페</del><br>200000508 |                                       |  |
| x7-F 24                          |                                       |  |
|                                  |                                       |  |

### 13 結果を確認する

| R検認定申請進捗確認ツール                                                                                                    |
|----------------------------------------------------------------------------------------------------|
| ■ 申請状況照会フォーム                                                                                                    |
| ✓ 入力 2 照会                                                                                                    |
| 申請状況                                                                                                    |
| ご入力いただいた受付番号の申請が見つかりました。                                                                                                    |
| 受付番号: RQ00000508                                                                                                    |
| 現在の申請状況:対応完了                                                                                                    |
| 1人目 0123456789 2025-02-01 新規申請 … 訪問調査:回収済、主治医意見書:回収済、審査会:2025/3/11<br>2人目 1234567890 2025-03-01 区分変更申請 … 訪問調査:回収済、主治医意見書:未回収、審査会:未定 |
| この申請は取り消しできません。                                                                                                    |